## koesio

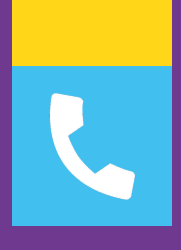

## **FICHE TECHNIQUE**

## SAVOIR INSTALLER BCX SUR PC

Service client : 02 38 52 38 52 service-client.cee@koesio.com

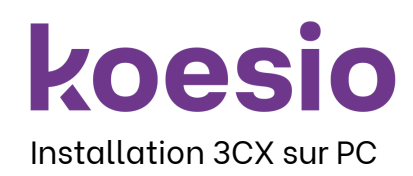

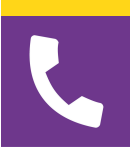

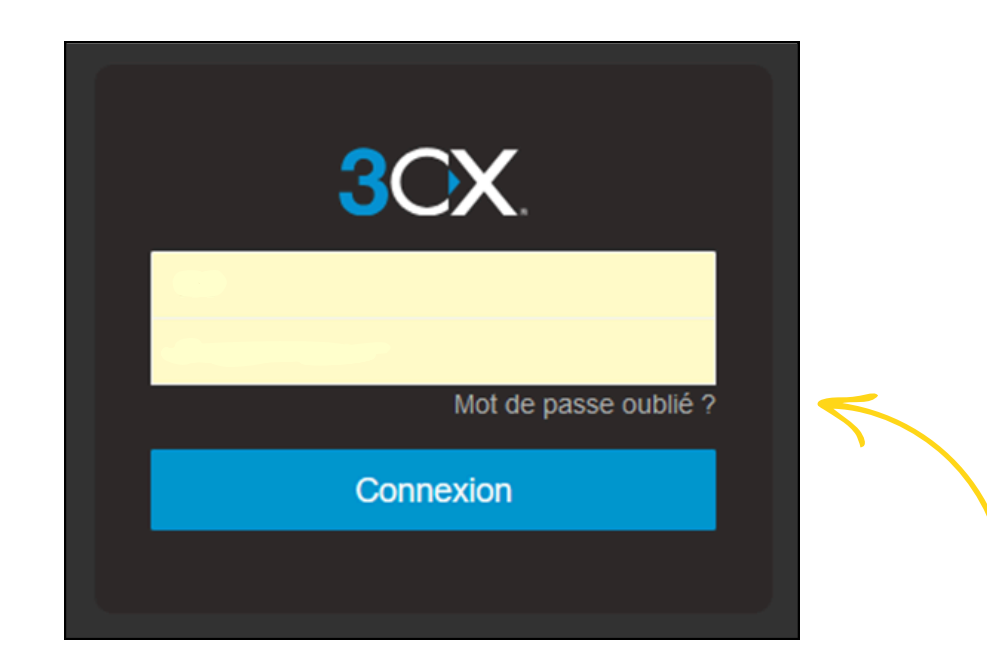

Je me dirige sur la page internet 3CX de mon entreprise reçu par mail Une fois sur l'interface, je fais "Mot de passe oublié ?" Je reçois ensuite un mail pour créer mon mot de passe Je renseigne mon identifiant sur la page internet et je fais "Connexion"

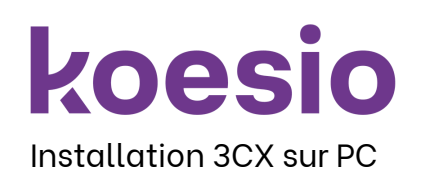

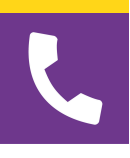

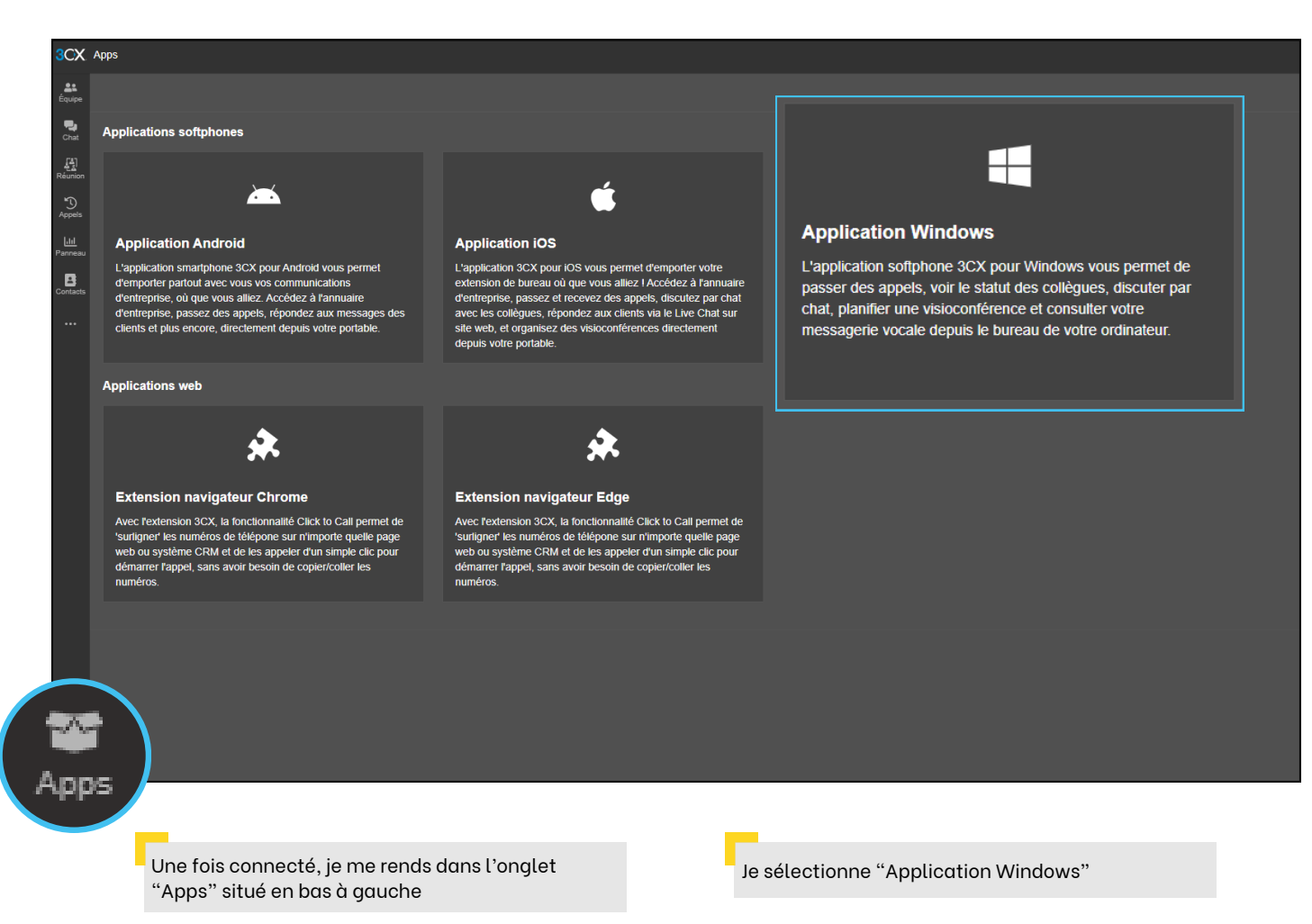

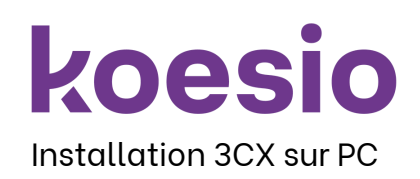

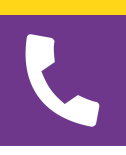

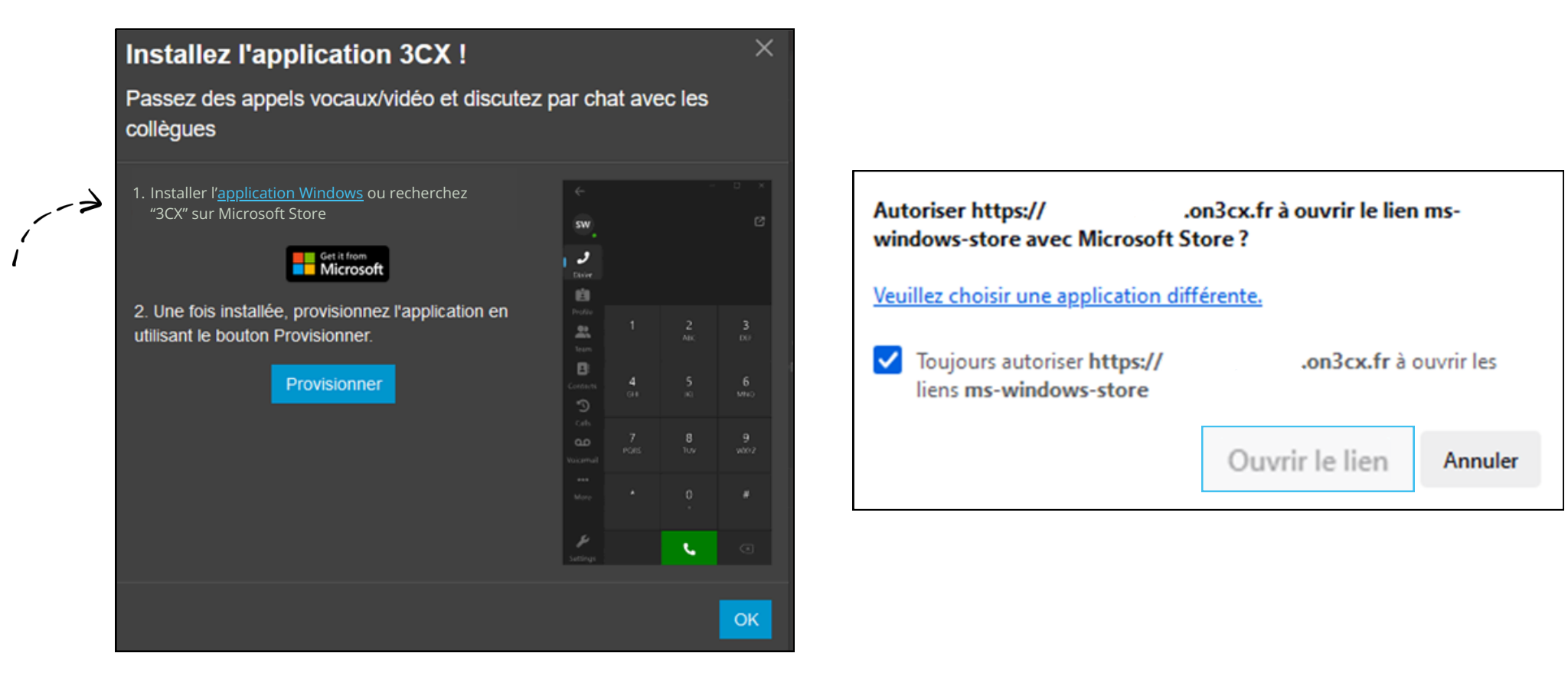

Je télécharge 3CX en cliquant sur "Application Windows"

J'autorise l'ouverture du lien

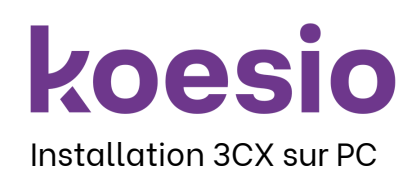

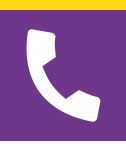

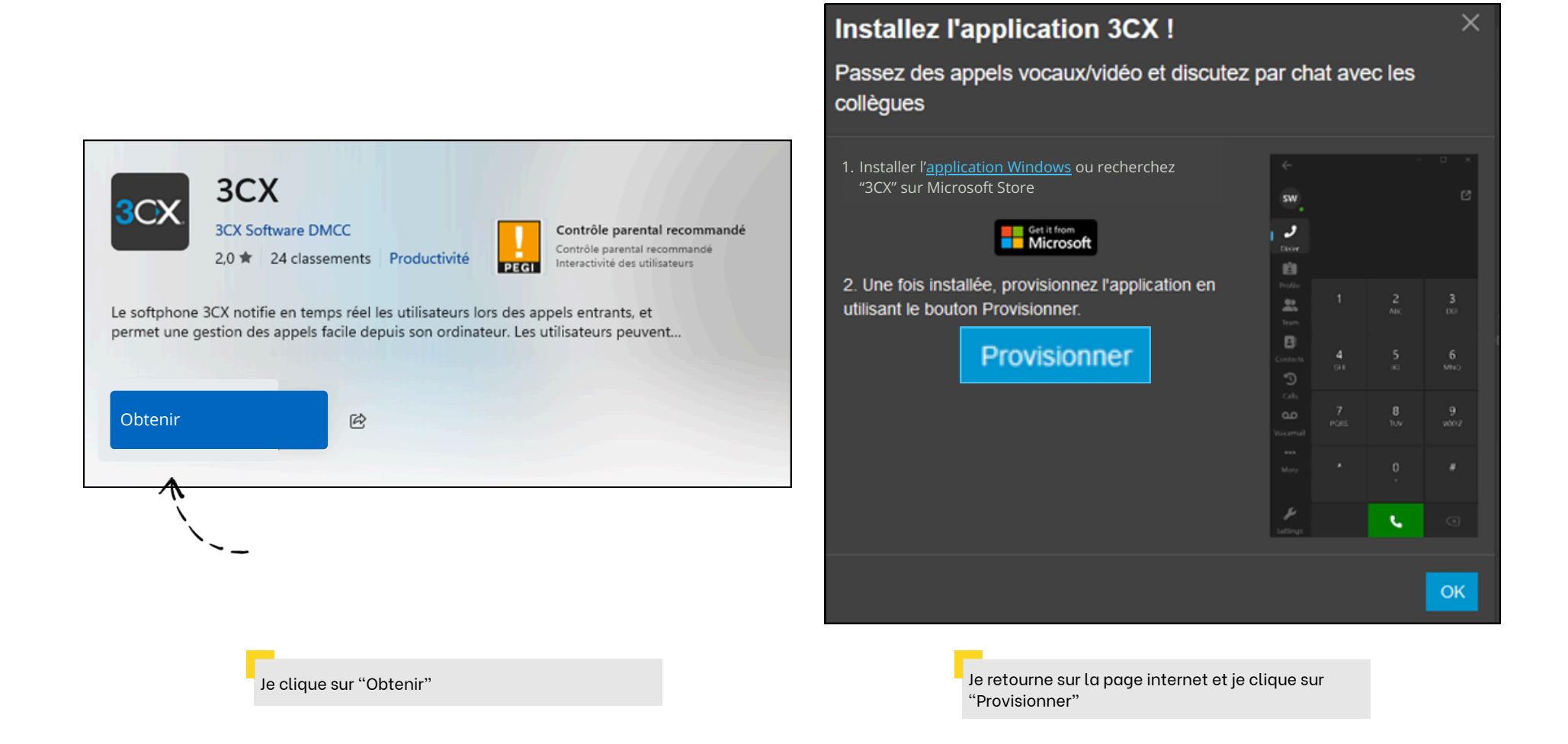

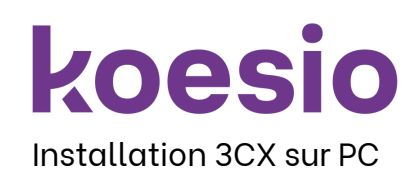

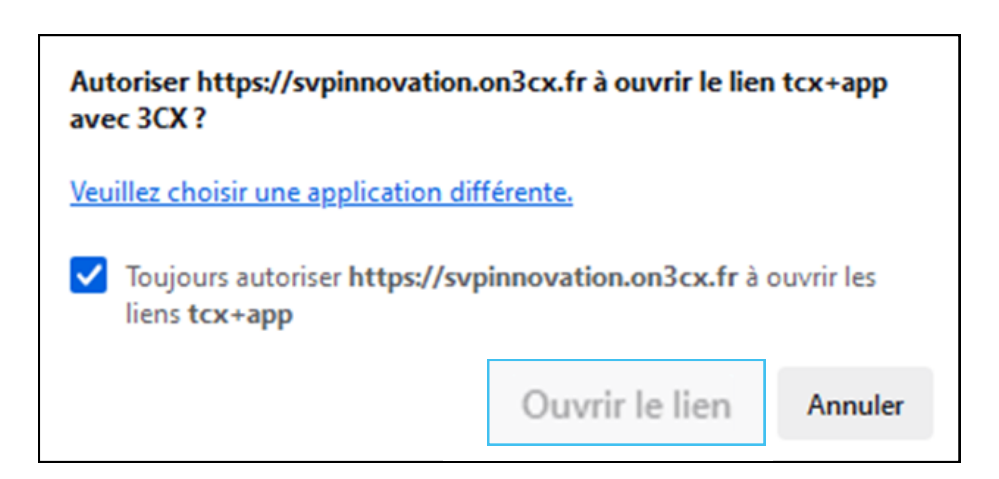

|        |           |          |                 | - ×      |  |
|--------|-----------|----------|-----------------|----------|--|
| м      |           | Prêt     | pour les appels | M J<br>B |  |
| *      |           |          |                 |          |  |
| 8      |           |          |                 |          |  |
|        |           | Q 😡 🌲 🗹  |                 |          |  |
| Э<br>П | 1         | 2<br>ABC | 3<br>DEF        |          |  |
| ۵۵<br> | 4<br>GHI  | 5<br>JKL | 6<br>мNО        |          |  |
|        | 7<br>PQRS | 8<br>TUV | 9<br>wxyz       |          |  |
|        | *         | 0<br>+   | #               |          |  |
| J.     |           | فر       | ×               | •        |  |

J'autorise l'ouverture du lien

Mon application est maintenant fonctionnelle et prête à être utilisée

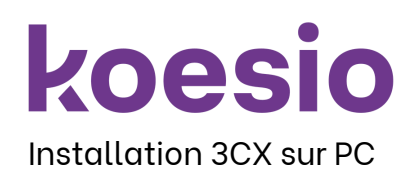

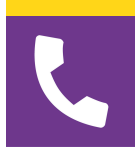

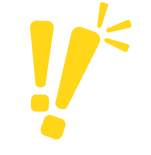

Si je souhaite installer l'application sur mon mobile ou récupérer mon QR Code à la suite d'un changement de téléphone, voici la démarche à suivre :

7

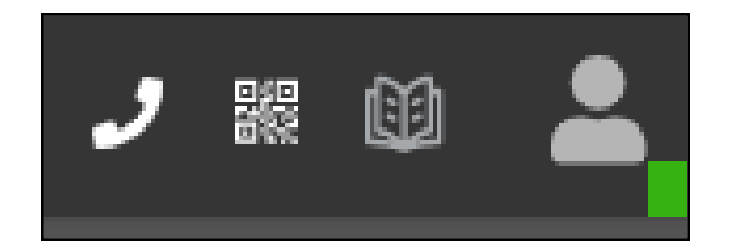

Lors de la connexion de la console, je clique en haut à droite de l'écran pour l'affichage du QR Code

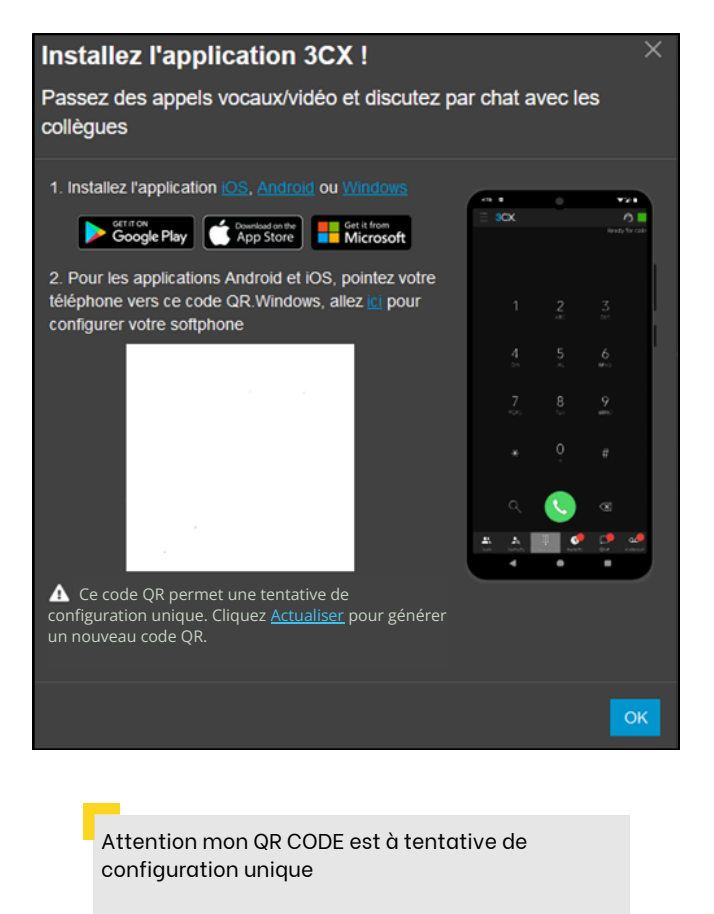

Je peux en générer un nouveau en cliquant sur "Actualiser"